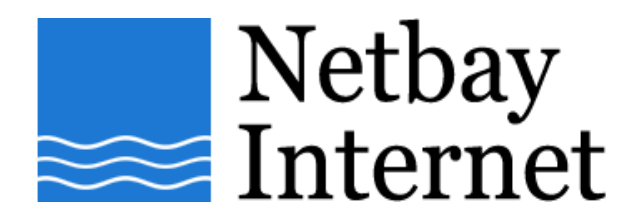

## Spam filtering setup: Outlook Express

1. Open up Outlook Express, go to Tools - Message Rules - Mail

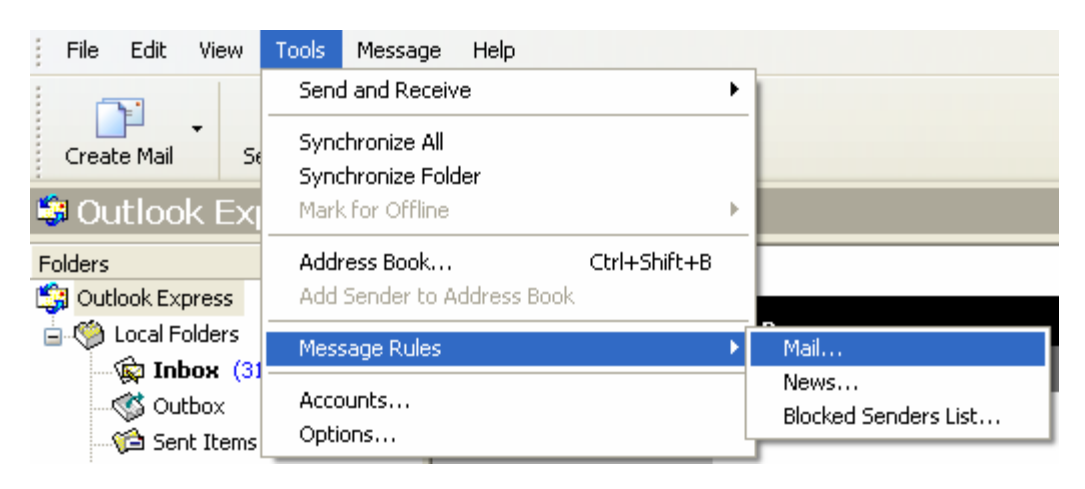

2. Tick the box beside Where the subject line contains specific words

| New Mail Rule                                                                                                    | <b>?</b> × |
|----------------------------------------------------------------------------------------------------|------------|
| Select your Conditions and Actions first, then specify the values in the Description.<br>1. Select the <u>C</u> onditions for your rule:                                                                             |            |
| <ul> <li>Where the From line contains people</li> <li>✓ Where the Subject line contains specific words</li> <li>Where the message body contains specific words</li> <li>Where the To line contains people</li> </ul> |            |
| 2. Select the <u>A</u> ctions for your rule:                                                                                                    |            |
| Move it to the specified folder     Copy it to the specified folder     Delete it                                                                                                    |            |
| Forward it to people                                                                                                    | ~          |
| 3. Rule <u>D</u> escription (click on an underlined value to edit it):                                                                                                    |            |
| Apply this rule after the message arrives<br>Where the Subject line <u>contains specific words</u>                                                                                                    |            |
| 4. <u>N</u> ame of the rule:                                                                                                    |            |
| New Mail Rule #1                                                                                                    |            |
| ОК Са                                                                                                    | ncel       |

3. Choose the appropriate action, for example "Do not download it from the server".

| New Mail Rule                                                                         | ? 🗙 |
|---------------------------------------------------------------------------------------|-----|
| Select your Conditions and Actions first, then specify the values in the Description. |     |
| 1. Select the <u>C</u> onditions for your rule:                                       |     |
| Where the From line contains people                                                   | ^   |
| Where the Subject line contains specific words                                        |     |
| Where the message body contains specific words                                        |     |
| □ Where the To line contains people                                                   | ~   |
| 2. Select the <u>A</u> ctions for your rule:                                          |     |
| Reply with message                                                                    | ~   |
| Stop processing more rules                                                            |     |
| ☑ Do not Download it from the server                                                  |     |
| Delete it from server                                                                 | ~   |
| 3. Rule Description (click on an underlined value to edit it):                        |     |
| Apply this rule after the message arrives                                             |     |
| Where the Subject line <u>contains specific words</u>                                 |     |
|                                                                                       |     |
|                                                                                       |     |
| 4. Name of the rule:                                                                  |     |
| New Mail Bule #1                                                                      |     |
|                                                                                       |     |
|                                                                                       |     |
| OK Can                                                                                | cel |

4. In "Rule Description" click the underlined value "contains specific words"

| New Mail Rule                                                                                                    | ?×       |
|----------------------------------------------------------------------------------------------------|----------|
| Select your Conditions and Actions first, then specify the values in the Description.                                                                                 |          |
| 1. Select the <u>C</u> onditions for your rule:                                                                                                    |          |
| Where the From line contains people                                                                                                    | ~        |
| Where the Subject line contains specific words                                                                                                    |          |
| Where the message body contains specific words                                                                                                    |          |
|                                                                                                    |          |
| 2. Select the Actions for your rule:                                                                                                    |          |
| Reply with message                                                                                                    | <u>^</u> |
| Stop processing more rules           Image: Do not Download it from the server         Image: Download it from the server                                             |          |
| Delete it from server                                                                                                    | ~        |
| 3. Rule <u>D</u> escription (click on an underlined value to edit it):                                                                                                |          |
| Apply this rule after the m <del>essage arrives</del><br>Where the Subject line <mark>contains specific words</mark><br>Do not Download it from <del>the server</del> |          |
| 4. <u>N</u> ame of the rule:                                                                                                    |          |
| New Mail Rule #1                                                                                                    |          |
|                                                                                                    |          |
| OK Car                                                                                                    | ncel     |

5. Type in the keyword you want to put in e.g. Viagra, then click Add.

| Type Specific Words                                              |                |
|------------------------------------------------------------------|----------------|
| <u>Type specific words or a phrase, and click Add.</u><br>Viagra | Add            |
| Where the Subject line contains                                  | <u>R</u> emove |
| OK                                                               | Cancel         |

6. Repeat as required to add more keywords.

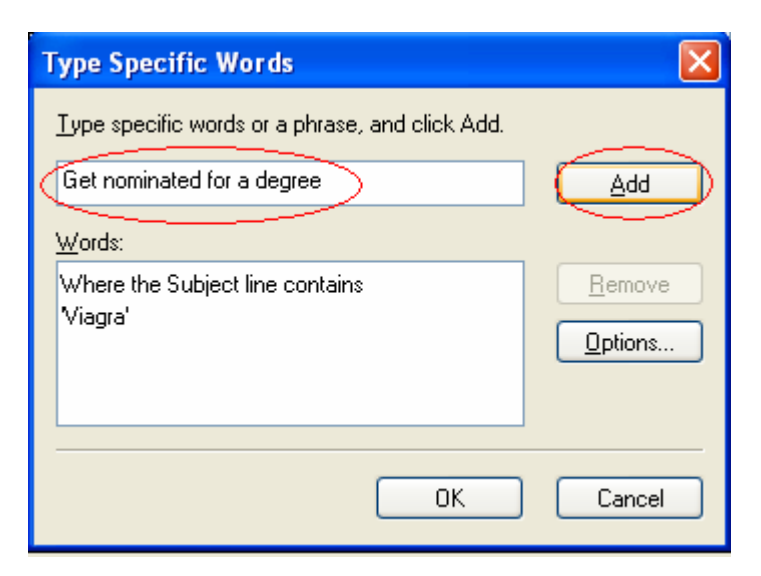

7. Click OK when done.

| Type Specific Words                             | X              |
|-------------------------------------------------|----------------|
| Type specific words or a phrase, and click Add. |                |
|                                                 | Add            |
| Words:                                          |                |
| Where the Subject line contains                 | <u>R</u> emove |
| Viagra'<br>or 'Get nominated for a degree'      | Options        |
|                                                 |                |
|                                                 |                |
| ОК                                              | Cancel         |

8. In Name of the rule, give it an appropriate name e.g. "Junk E-mail".

Click OK when done.

| New Mail Rule                                                                                                    | ? 🗙    |
|----------------------------------------------------------------------------------------------------|--------|
| Select your Conditions and Actions first, then specify the values in the Description                                                                                            | 1.     |
| Vhere the From line contains people     Where the Subject line contains specific words     Where the message body contains specific words     Where the To line contains people | ~      |
| 2. Select the <u>A</u> ctions for your rule:                                                                                                    |        |
| <ul> <li>Reply with message</li> <li>Stop processing more rules</li> <li>Do not Download it from the server</li> <li>Delete it from server</li> </ul>                           | ~      |
| 3. Rule <u>D</u> escription (click on an underlined value to edit it):                                                                                                    |        |
| Apply this rule after the message arrives<br>Where the Subject line <u>contains 'Viagra' or 'Get nominated for a degree'</u><br>Do not Download it from the server              |        |
| - 4. <u>N</u> ame of the rule:                                                                                                    |        |
| Junk E-mail                                                                                                    |        |
|                                                                                                    | Cancel |